Приложение 7

к Регламенту функционирования ПУ ТО

# Написание схем реализаций анкет по оценке качества предоставления услуг в электронном виде

# Оглавление

| 1. ВВЕДЕНИЕ                         | 3 |
|-------------------------------------|---|
| Цель, назначение и состав документа | 3 |
| Список сокращений                   | 3 |
| 2. КАК ПОДГОТОВИТЬ СХЕМУ РЕАЛИЗАЦИИ | 4 |
| Состав схемы реализации             | 4 |
| Описание частей схемы реализации    | 4 |
| 3. ШАБЛОН СХЕМЫ РЕАЛИЗАЦИИ          | 8 |
|                                     |   |

#### 1. ВВЕДЕНИЕ

#### Цель, назначение и состав документа

Документ содержит описание действий пользователей по созданию схемы реализации анкеты по оценке качества предоставления услуг на Портале услуг Тюменской области.

Руководство пользователя предназначено для сотрудников ведомств и других организаций Тюменской области, задействованных в процессе перевода услуг в электронный вид.

| №<br>п/<br>п | Терми<br>н | Описание                                         |
|--------------|------------|--------------------------------------------------|
| 1.           | КЭП        | Квалифицированная электронная подпись. Подробное |
|              |            | описание в пункте Варианты подписи заявления     |
| 2.           | ЕПГУ       | Единый портал государственных услуг              |
| 3.           | ПУ ТО      | Портал услуг Тюменской области                   |
| 4.           | ЭП         | Электронная подпись. Подробное описание в пункте |
|              |            | Варианты подписи заявления                       |
| 5.           | ЕСИА       | Единая система идентификации и аутентификации    |
| 6.           | СНИЛС      | Страховой номер индивидуального лицевого счёта   |

#### Список сокращений

## 2. КАК ПОДГОТОВИТЬ СХЕМУ РЕАЛИЗАЦИИ

#### Состав схемы реализации

Готовая схема реализации анкеты по оценке качества состоит из:

- 1. Таблицы 1.1, в которой описывается процесс оценки качества предоставления услуги;
- 2. Таблицы 1.2, содержащей описание полей, которые необходимо отобразить или заполнить на форме заполнения анкеты;
- 3. Таблицы со справочниками, используемыми в таблице 1.2.

#### Описание частей схемы реализации

#### Состав схемы реализации:

### Таблица 1.1 Описание действий участников процесса.

В этом разделе сотрудник ведомства описывает поэтапную схему оценки качества предоставления услуг в электронном виде. Как правило, этот раздел включает следующие этапы:

1. Гражданин авторизуется на РПУ по логину/паролю или карте через ЕСИА;

2. Гражданин заходит в личный кабинет, раздел «Мои заявления» - «История заявлений»;

3. Гражданину отображается список поданных заявлений, кнопка «Оценить» доступна только для тех заявлений, которые обработаны ведомством до конечного статуса (Отказано или Утверждено);

4. Гражданин нажимает кнопку «Оценить»;

5. Гражданину отображается веб-форма с перечнем требуемых полей для заполнения;

- 6. Гражданин заполняет форму;
- 7. Гражданин нажимает кнопку «Отправить»;

8. Система оповещает гражданина об успешной отправке оценки (сообщение «Спасибо за оценки!)

#### Таблица 1.2 Перечень передаваемых параметров.

Данная таблица состоит из 6 столбцов:

1. "Наименование" – название поля, которое будет отображаться на форме заполнения анкеты ПУ ТО;

- "Формат" тип поля (все возможные типы приведены в справочнике 1);
- "Обязательность" отмечается обязательность ввода сведений о гражданине, обозначенных в этом поле. Возможные значения: "Да" или "Нет";
- **4. "Доп. требования"** Указываются дополнительные требования к полю, например, настройка видимости или обязательности. Пример: «Поле активно, если выбран Способ выплаты «Через банк»;
- 5. "Подсказка для отображения на форме заявителю" Указывается подсказка к полю, которую будет видеть податель заявления;
- 6. "Возможные значения" в данной колонке перечисляются списки значений для справочников, примеры заполнения полей, указываются маски ввода.

Группы, которые необходимо отображать на форме, описываются в таблице 1.3. Для них не указывается ни Формат, ни обязательность, ни возможные значения. Они указываются в том порядке, в котором должны отображаться при заполнении заявления.

| Тип    | Описание и изображение элемента на форме                                                                                                    |  |  |  |  |
|--------|----------------------------------------------------------------------------------------------------|--|--|--|--|
| Строка | Фамилия*<br>Описывается большинство полей (ФИО, номера<br>телефонов, ИНН, и т.д.) длина не более 250 символов:                                                    |  |  |  |  |
| Текст  | Место жительства*<br>Заполняется в соответствии с документом, удостоверяющим личность<br>Применяется для полей, длина которых может<br>доходить до 4000 символов: |  |  |  |  |

#### Справочник 1. Типы полей

| Дата                                                                 | Дата рождения *<br>Описываются поля с датами (дата рождения, дата<br>выдачи документа и т.д.):                                                                                                    |
|----------------------------------------------------------------------|----------------------------------------------------------------------------------------------------|
| Справочник                                                           | В отдел ЗАГС *<br>Комитет ЗАГС административного департамента<br>Администрации города Тюмени<br>Комитет ЗАГС администрации города Ишима<br>Комитет ЗАГС Администрации города Тобольска<br>Описываются поля, в которых необходимо выбрать<br>одно значение из выпадающего списка:                                                                                                    |
| Справочник<br>с<br>возможност<br>ью выбора<br>нескольких<br>значений | кратее олисание<br>Адголя<br>Адголя<br>Адго |

| Да/Нет   | Подтверждаю взаимное добровольное согласие на заключение брака, а также отсутствие обстоятельств, препятствующих заключению брака *<br>Галочка (Используется: Согласие на обработку персональных данных и т.д.):                                                                                                    |  |  |  |  |
|----------|----------------------------------------------------------------------------------------------------|--|--|--|--|
| Файл     | Описываются поля, в которых нужно приложить файл<br>(Используется:<br>скан-копии документов, фотографии и т.д.)<br>Файл можно подписать КЭП, если пользователь<br>авторизован по карте. Подпись может быть<br>обязательной и не обязательной:<br>Файл без подписи:<br>Квитанция об оплате государственной пошлины<br>Файл не выбран                                                                                                    |  |  |  |  |
|          | системе о государственных и муниципальных платежах, прикладывать квитанцию об уплате государственной пошлины не требуется ФАЙЛ С ПОДПИСЬЮ: Документы, подтверждающие право Заявителя на приобретение земельного участка без проведения торгов Файл не выбран Обзор Подписать                                                                                                    |  |  |  |  |
| Информа- | Внимание!<br>Выдача разрешений на добычу охотничьих ресурсов, осуществляется только по результатам распределения<br>разрешений на добычу охотничьих ресурсов между физическими лицами, осуществляющими охоту в<br>общедоступных охотничьих угодьях.<br>Если Вы обратитесь за получением разрешения на добычу охотничьих ресурсов без прохождения процедуры<br>распределения таких разрешений, Вам будет направлен мотивированный отказ в предоставлении<br>государственной услуги по выдаче разрешений на добычу охотничьих ресурсов. |  |  |  |  |
| поле     | Данные поля будут отображаться простым текстом<br>(Используется: Различные предупреждения,<br>различная информация для заявителя не требующая<br>подтверждения о прочтении):                                                                                                    |  |  |  |  |

|            | Характеристики объекта капитального строительства * |  |  |  |
|------------|-----------------------------------------------------|--|--|--|
|            | Описание этапов Описание объектов в этапе/очереди   |  |  |  |
|            |                                                     |  |  |  |
| <b>D</b>   |                                                     |  |  |  |
| динамичес- |                                                     |  |  |  |
| кий массив | Описываются клонируемые поля, т.е. поля, количество |  |  |  |
|            | которых заранее не известно (Используется: для      |  |  |  |
|            | заполнения информации о всех членах семьи,          |  |  |  |
|            | прилагаемые документы). Пример такого поля есть в   |  |  |  |
|            | примере схемы:                                      |  |  |  |
|            |                                                     |  |  |  |

## 3. ШАБЛОН СХЕМЫ РЕАЛИЗАЦИИ

| №<br>п./п | Описание действий участников процесса                                                                                                    |  |  |  |  |
|-----------|----------------------------------------------------------------------------------------------------|--|--|--|--|
|           | Описание действий пользователя                                                                                                    |  |  |  |  |
| 1         | Гражданин авторизуется на ПУ ТО по логину/паролю или карте через ЕСИА;                                                                                                    |  |  |  |  |
| 2         | Гражданин заходит в личный кабинет, раздел «Мои заявления» - «История заявлений»;                                                                                                    |  |  |  |  |
| 3         | Гражданину отображается список поданных заявлений, кнопка<br>«Оценить» доступна только для тех заявлений, которые<br>обработаны ведомством до конечного статуса (Отказано или<br>Утверждено); |  |  |  |  |
| 4         | ажданин нажимает кнопку «Оценить»;                                                                                                    |  |  |  |  |
| 5         | Гражданину отображается веб-форма с перечнем требуемых полей для заполнения;                                                                                                    |  |  |  |  |
| 6         | Гражданин заполняет форму;                                                                                                    |  |  |  |  |
| 7         | Гражданин нажимает кнопку «Отправить»;                                                                                                    |  |  |  |  |
| 8         | Система оповещает гражданина об успешной отправке оценки (сообщение «Спасибо за оценки!)                                                                                                    |  |  |  |  |

# Таблица 1.1. Описание действий участников процесса

Таблица 1.2. Перечень передаваемых параметров:

| Наименов<br>ание | Тип | Обязатель<br>ность | Возможные<br>значения | Доп.<br>требован<br>ия | Подсказ<br>ка для<br>отображ<br>ения на<br>форме<br>заявите<br>лю |
|------------------|-----|--------------------|-----------------------|------------------------|-------------------------------------------------------------------|
|                  |     |                    |                       | •••                    |                                                                   |
|                  |     |                    |                       |                        |                                                                   |
|                  |     |                    |                       |                        |                                                                   |